1. Zalogować się na platformę e-kirp.pl (www.e-kirp.pl) a następnie wybrać Stronę domową -> Próbny egzamin radcowski 2023 oraz Izbę, do której Państwo przynależycie.

| 😭 Str        | rona domowa                                          | 🚯 Kokpit       | 🛗 Wydarzenia | 🖶 Moje kur | sy      |  |  |  |
|--------------|------------------------------------------------------|----------------|--------------|------------|---------|--|--|--|
| Kateg        | gorie kursć                                          | ŚW             |              |            |         |  |  |  |
|              |                                                      |                |              |            |         |  |  |  |
| ▼Dla         | wszystkic                                            | ch             |              |            |         |  |  |  |
| ⊳ Za         | awód z zas                                           | sadami         | )            |            |         |  |  |  |
|              | odoactv                                              |                |              |            |         |  |  |  |
| P            | V POUCASLY (1)                                       |                |              |            |         |  |  |  |
| ⊳ <b>S</b> : | Szkolenia e-learningowe z umiejętności miękkich (1)  |                |              |            |         |  |  |  |
| - Dla        | aplikantó                                            | W              |              |            |         |  |  |  |
|              |                                                      | 0.000          |              |            |         |  |  |  |
| ₽K           | Kursy językowe (1)                                   |                |              |            |         |  |  |  |
| ⊳Za          | ajęcia spe                                           | cjalizacy      | ine (1)      |            |         |  |  |  |
| ₹P           | róbny egza                                           | amin rad       | cowski       |            |         |  |  |  |
|              |                                                      |                |              |            |         |  |  |  |
| ⊳            | Probny eg                                            | zamın ra       | Idcowski 2   | J23 (19)   |         |  |  |  |
|              | Strong dom                                           |                |              | ania 🗖 Moi | o kurov |  |  |  |
|              |                                                      |                | wyddi2       |            | ekuisy  |  |  |  |
|              | Wyszukaj kursy                                       | Q              |              |            |         |  |  |  |
|              | 💱 Egzamin Pró                                        | bny 2023 Biały | rstok        |            |         |  |  |  |
|              | 💱 Egzamin Pró                                        | bny 2023 Bydg  | JOSZCZ       |            |         |  |  |  |
|              | 💱 Egzamin Pró                                        | bny 2023 Gdai  | ńsk          |            |         |  |  |  |
|              | 💱 Egzamin Pró                                        | bny 2023 Kato  | wice         |            |         |  |  |  |
|              | 🞲 Egzamin Pró                                        | bny 2023 Kielc | e            |            |         |  |  |  |
|              | Egzamin Pró                                          | bny 2023 Kosz  | alin         |            |         |  |  |  |
|              | Egzamin Pró                                          | bny 2023 Krak  | õw           |            |         |  |  |  |
|              | <ul> <li>Egzamin Pro</li> <li>Egzamin Pró</li> </ul> | bny 2023 Lubli |              |            |         |  |  |  |
|              | <ul> <li>Egzamin Pról</li> </ul>                     | bny 2023 Olszt | yn           |            |         |  |  |  |
|              | 💱 Egzamin Pró                                        | bny 2023 Opol  | e            |            |         |  |  |  |

💱 Egzamin Próbny 2023 Poznań

- 💱 Egzamin Próbny 2023 Rzeszów
- 💱 Egzamin Próbny 2023 Szczecin
- 💱 Egzamin Próbny 2023 Toruń
- 💱 Egzamin Próbny 2023 Wałbrzych
- 💱 Egzamin Próbny 2023 Warszawa
- 💱 Egzamin Próbny 2023 Wrocław

- 2. Każdego dnia egzaminu o godzinie 10.00 na platformie e-KIRP zostaną wyświetlone następujące funkcjonalności:
  - zadanie z danego przedmiotu egzaminacyjnego
  - opcja przesłania zwrotnie pliku do sprawdzenia

Jeżeli widoczna jest tylko data, to wystarczy poczekać do momentu startu i odświeżyć stronę – wtedy udostępnione zostanie zadanie.

Jeżeli zaś pojawi się adnotacja o przynależności do grupy, oznacza to, że nie dokonano zapisu na wskazaną część egzaminu. Tym samym udział w tej części egzaminu jest niemożliwy.

| D ZADANIE Z PRAWA KARNEGO                     |  |  |  |  |  |  |  |
|-----------------------------------------------|--|--|--|--|--|--|--|
| Ograniczony Niedostępne, chyba że:            |  |  |  |  |  |  |  |
| • Jest po 17 lutego 2023, 10:00               |  |  |  |  |  |  |  |
| Należysz do grupy karne                       |  |  |  |  |  |  |  |
| 🕒 PRZEŚLIJ PRACĘ DO SPRAWDZENIA - PRAWO KARNE |  |  |  |  |  |  |  |
| Ograniczony Niedostępne, chyba że:            |  |  |  |  |  |  |  |
| • Jest po 17 lutego 2023, 10:00               |  |  |  |  |  |  |  |
| Należysz do grupy <b>karne</b>                |  |  |  |  |  |  |  |

- 3. Zadanie egzaminacyjne w formacie PDF można pobrać lub otworzyć w oknie przeglądarki.
- 4. Prace należy stworzyć dowolnym edytorem treści, pozwalającym na zapisanie pliku w jednym z następujących formatów: doc., docx., pdf.

Prosimy, aby w żadnym miejscu pracy zawierającej rozwiązane zadania nie wpisywali Państwo własnego imienia i nazwiska. Proponujemy zapisywanie pliku pod nazwą zawierającą numer wpisu np. *APL-XX-12345\_karne*.

5. Po zapisaniu pracy należy zamieścić ją na platformie e-KIRP wykorzystując opcję "Prześlij pracę do sprawdzenia". Możliwość złożenia pracy zostanie zablokowana o wskazanej godzinie zakończenia egzaminu.

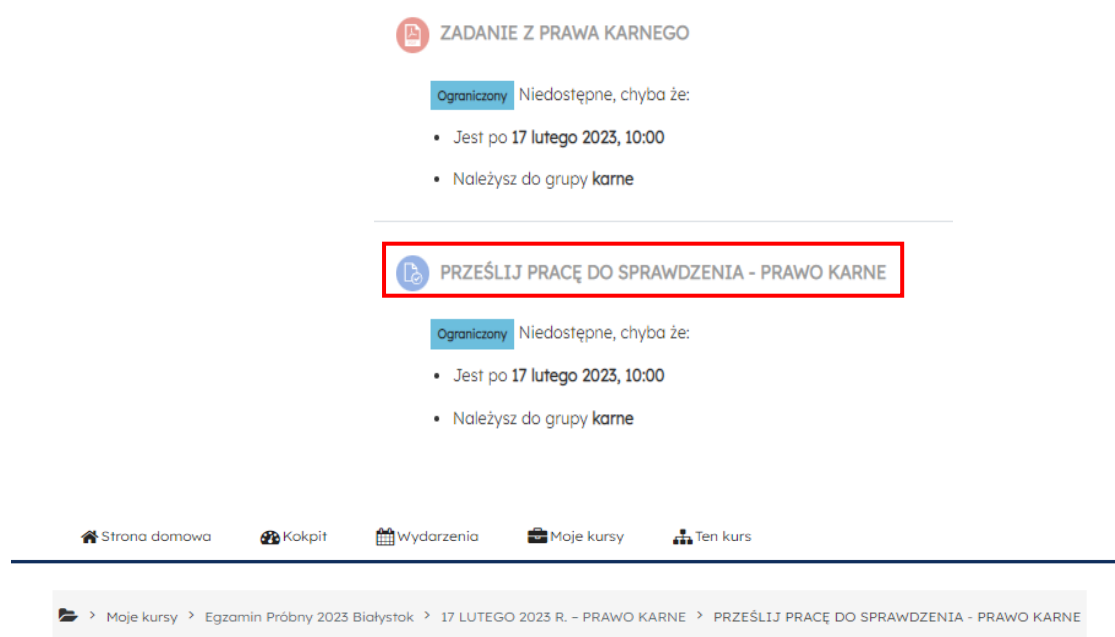

## PRZEŚLIJ PRACĘ DO SPRAWDZENIA - PRAWO KARNE

Status przesłanego zadania

## Status przesłanego zadania Nie próbowano Stan oceniania Nie ocenione Ostatnio modyfikowane · Komentarz do przesłanego zadania ·

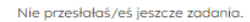

Dodaj pracę

| 🛠 Strona domowa 🛛 🏵 Kokpit 🛛 🛗 Wydarzeni           | nia 📾 Moje kursy 🚓 Ten kurs                                                                                                    |                                              |  |  |  |  |
|----------------------------------------------------|----------------------------------------------------------------------------------------------------|----------------------------------------------|--|--|--|--|
| Moje kursy > Egzamin Próbny 2023 Białystok > 17 LU | LUTEGO 2023 R. – PRAWO KARNE 👌 PRZEŚLIJ PRACĘ DO SPRAWDZENIA - PRAWO KARNE 🎽 Edytuj zadanie                                                                                                    |                                              |  |  |  |  |
| PRZEŚLIJ PRACĘ DO SPRAV                            | WDZENIA - PRAWO KARNE                                                                                                    |                                              |  |  |  |  |
| 0                                                  | Oświadczam, że praca została stworzona przeze mnie i nie były wykorzystywane żadne inne elementy prac innych osób.                                                                                   | <b>irto:</b> czwartek, 16 lutego 2023, 10:00 |  |  |  |  |
| Przesyłane pliki                                   | Maksymalny rozmiar plików: 40MB, maksymalna liczba załączników: 20                                                                                                    |                                              |  |  |  |  |
|                                                    | Pliki         Pliki         Mażesz przeciągnąć i upuścić pliki tutaj, oby je dodać.         Akceptowane typy plików:         Plik MS Word .doc         Plik MS Word 2007 .docx         Plik PDF .pdf |                                              |  |  |  |  |
|                                                    |                                                                                                    | wymagane 🚺                                   |  |  |  |  |

W przypadku, gdy dana Okręgowa Izba Radców Prawnych nie przystąpiła do udziału w próbnym egzaminie radcowskim 2023 lub, gdy wskazana przez Izbę osoba sprawdzająca prace z danego zakresu nie zamieściła we wskazanym terminie oceny pracy egzaminacyjnej, **aplikant otrzyma jedynie rekomendacje dotyczącą poprawnego rozwiązania zadania**.

Ogłoszenie wyników nastąpi jednocześnie dla wszystkich przystępujących do próbnego egzaminu w terminie 10 marca br.